# Računarske mreže – treći razred

#### Podešavanje mrežne kartice na Win XP

# Podešavanje mrežnih kartica na XP – u 🦉

Da bi se moglo pristupiti podašavanju mrežne kartice na bilo kom operativnom sistemu (pa i na Windowsu XP), potrebno je da su instalisani drajveri za tu karticu i da je Windows "prepoznaje".

Prvi korak prilikom podešavanja je otvaranje Network Connections opcije Control Panela:

1. Start / Control Panel / Network Connections

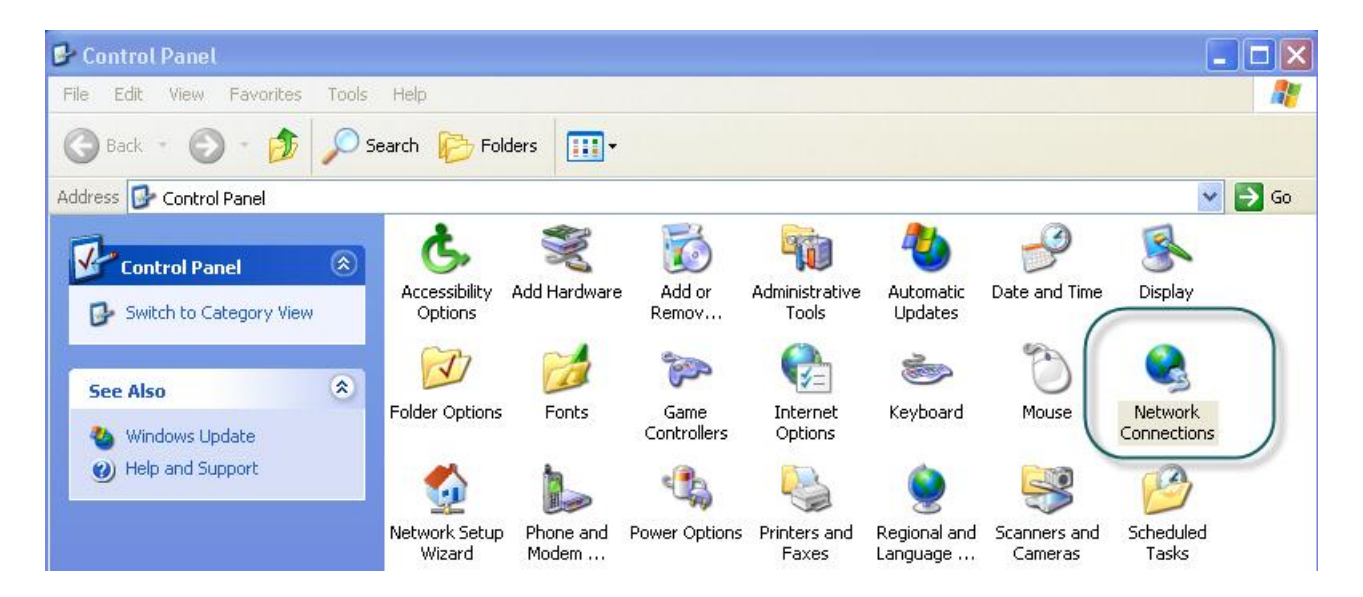

### Podešavanje mrežnih kartica na XP – u

Sledeći korak je otvaranje mrežne konekcije: <u>Network Connections / Desni klik na ikonu / Properties</u>

2.

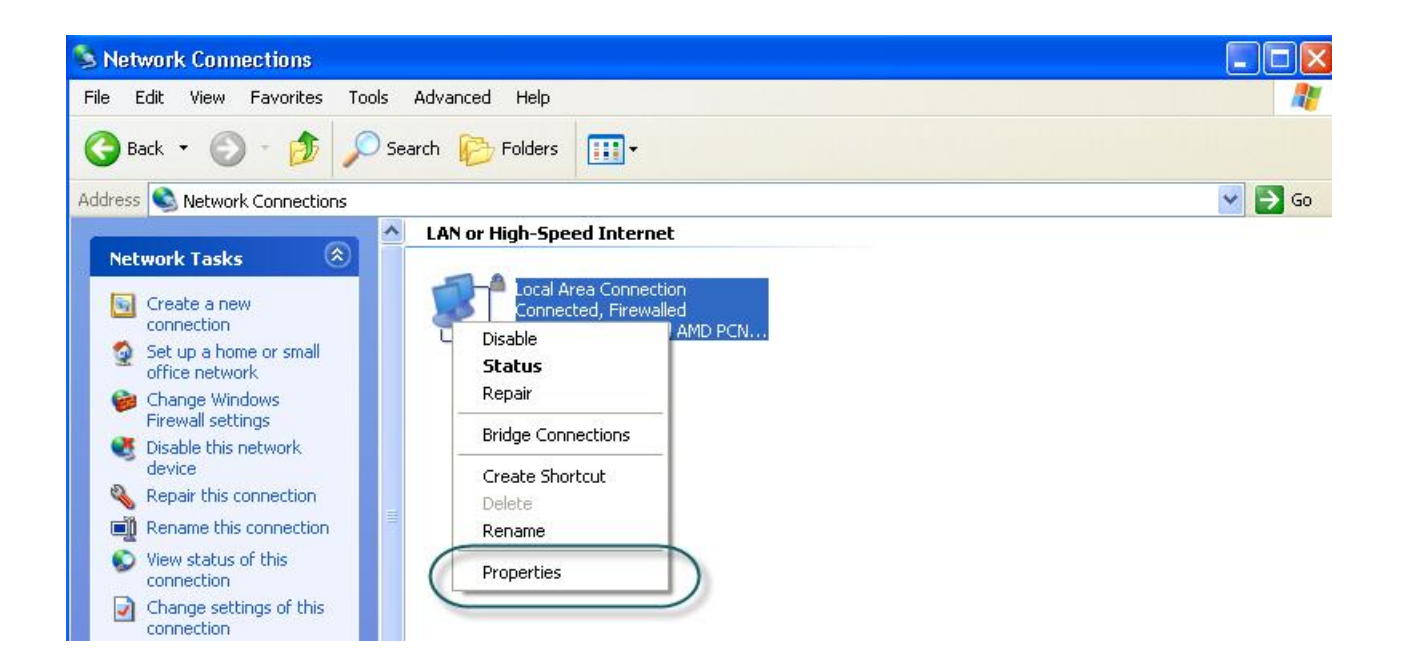

# Podešavanje mrežnih kartica na XP – u 🦧

Otvara se Local Area Connection Properties panel. U listi postojećih protokola odabere se Internet Protocol (TCP/IP):

3. <u>Network Connections / Properties/ Local Area Connection Properties /</u> <u>Internet Protocol (TCP/IP):</u>

| aonora               | Advanced                                        |                             |                                   |                                    |                                      |                          |           |
|----------------------|-------------------------------------------------|-----------------------------|-----------------------------------|------------------------------------|--------------------------------------|--------------------------|-----------|
| Connec               | t using:                                        |                             |                                   |                                    |                                      |                          |           |
|                      | 'Mware Acce                                     | lerate                      | d MMD                             | PCNet A                            | vd (                                 | Config                   | ure       |
| This co              | nnection use:                                   | s the f                     | ollowing                          | g items:                           |                                      |                          |           |
|                      | Client for Mi<br>File and Prir<br>QoS Packe     | crosol<br>hter SH<br>t Sche | it Netwo<br>naring fo<br>eduler   | orks<br>or Micro:                  | soft Net                             | works                    |           |
| 2                    | Internet Pro                                    | tocol (                     | (TCP/IF                           | 9                                  |                                      |                          |           |
|                      | nstall                                          |                             | Unin                              | istall                             |                                      | Proper                   | ties      |
| Desc                 | iption                                          |                             |                                   |                                    |                                      |                          | -         |
| Tran<br>wide<br>acro | smission Con<br>area network<br>ss diverse inte | rol Pro<br>proto<br>erconr  | otocol/l<br>icol that<br>nected i | nternet l<br>t provide<br>network: | <sup>D</sup> rotoco<br>Is comm<br>S. | l. The def<br>nunication | ault<br>I |
| Sho                  | w icon in noti<br>fy me when tł                 | ficatio<br>nis cor          | n area (<br>nnectior              | when co<br>n has lim               | nnecte<br>ited or r                  | d<br>no conne            | ctivity   |
|                      |                                                 |                             |                                   |                                    |                                      |                          |           |

| t <mark>ernet</mark><br>General | Protocol (TCP/IP) P                                                                  | roperties                  | Ċ.                 |                 |                          | ?                 | × |
|---------------------------------|--------------------------------------------------------------------------------------|----------------------------|--------------------|-----------------|--------------------------|-------------------|---|
| You ca<br>this cap<br>the app   | n get IP settings assigned<br>bability. Otherwise, you ner<br>propriate IP settings. | automatica<br>ed to ask yc | lly if y<br>our ne | our ne<br>twork | etwork sup<br>administra | ports<br>ator for |   |
| 📀 01                            | btain an IP address autom                                                            | iatically                  |                    |                 |                          |                   |   |
| OU                              | se the following IP addres                                                           | s:                         |                    |                 |                          |                   |   |
| IP ad                           | ddress:                                                                              |                            | 71                 | 71              |                          |                   |   |
| Subr                            | net mask:                                                                            |                            | 14                 |                 |                          |                   |   |
| Defa                            | ult gateway:                                                                         |                            | (r) (r) (r)        |                 |                          |                   |   |
| o ان 📀                          | btain DNS server address                                                             | automatical                | ly                 |                 |                          |                   |   |
| OU                              | se the following DNS serv                                                            | er addresse                | s:                 |                 |                          |                   |   |
| Prefe                           | Preferred DNS server:                                                                |                            | 191                | 17              | - 14                     |                   |   |
| Alter                           | nate DNS server:                                                                     | 1                          | 1                  | 11              |                          |                   |   |
|                                 |                                                                                      |                            |                    |                 | Adva                     | nced              |   |
|                                 |                                                                                      |                            |                    |                 |                          |                   |   |
|                                 |                                                                                      |                            |                    | OK              |                          | Cancel            |   |

## Podešavanje mrežnih kartica na XP – u 🐐

Na ovom mestu se vrši izbor podešavanja IP adrese (automatski ili ručno) I podešavanje parametara konekcije ka ruteru:

4. <u>Network Connections / Properties/ Local Area Connection Properties /</u> <u>Internet Protocol (TCP/IP) / General:</u>

| rnet Protocol (TCP/IP) Pr                                                                                                    | operties ? 🔀        |   |                                |  |  |
|----------------------------------------------------------------------------------------------------|---------------------|---|--------------------------------|--|--|
| You can get IP settings assigned automatically if your network supports this capability. Otherwise, you need to ask your network administrator for |                     |   | Automatski unos IP adrese      |  |  |
| O Obtain an IP address automa                                                                                                    | ticelle             | 7 | Ručni unos IP adrese           |  |  |
| Use the following IP address IP address:                                                                                                    | 192.168.000.015     | 1 | Unos podmaske                  |  |  |
| Subnet mask:                                                                                                    | 255 . 255 . 255 . 0 | 1 | Unos mrežnog prolaza           |  |  |
| ) Obtain DNS server address a                                                                                                    | utomatically        |   |                                |  |  |
| ) Use the following DNS serve<br>referred DNS server:                                                                                              | r addresses:        |   | Unos DNS servera               |  |  |
| liternate DNS server:                                                                                                    |                     |   | Advanced – dodatna podešavanja |  |  |
|                                                                                                    | Advanced            | - |                                |  |  |
|                                                                                                    | OK Cancel           |   |                                |  |  |

### Podešavanje mrežnih kartica na XP – u 🚀

Video prikaz podešavanja mrežne kartice:

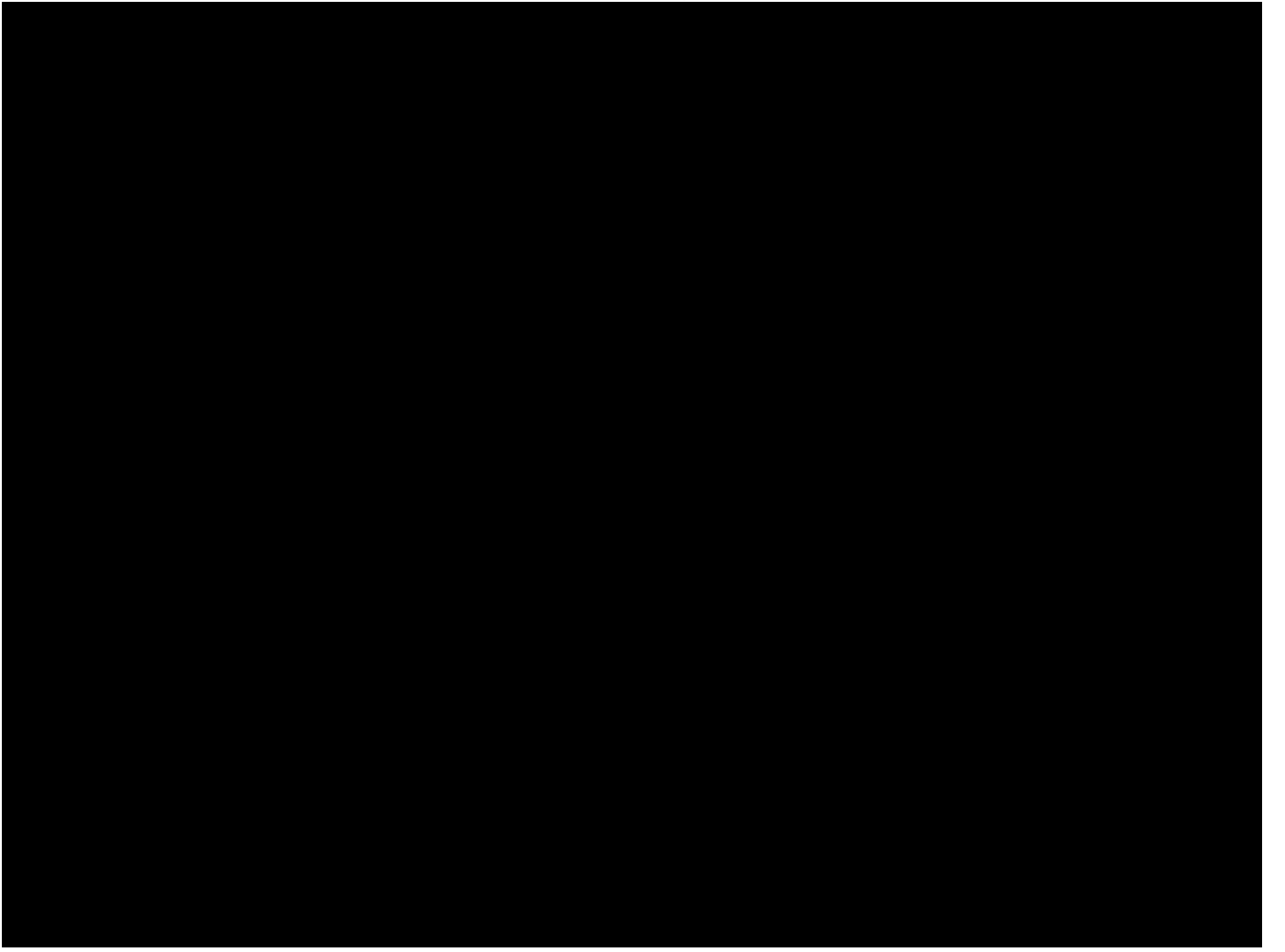